## Ersteinstieg Online-Banking mit VR-SecureGo plus

### 1. Schritt "Einrichtung TAN-App VR-SecureGo plus"

Die VR-SecureGo plus können Sie sich kostenfrei in den bekannten App-Stores herunterladen. (Abb. 1).

Beim ersten Start der App erscheint das Willkommensfenster. Tippen Sie hier auf den Button "Einrichten".

Vergeben Sie sich nun für die App einen Freigabe-Code mit den angezeigten Kriterien. Optional können Sie zukünftig Touch oder Face ID verwenden. Tippen Sie anschließend auf "Weiter" (Abb. 2).

Sie werden nun danach gefragt, anonymisierte Daten zu Diagnosezwecken zu teilen. Das Teilen dieser Daten ist optional und hilft dabei die Leistung unserer digitalen Angebote zu verbessern. Bitte tippen Sie anschließend auf "Weiter".

Wenn Sie anschließend die Anzeige von Push-Benachrichtigungen erlauben, werden Sie automatisch informiert, sobald eine Transaktion zur Freigabe vorliegt (Abb. 3).

Wählen Sie in der nächsten Maske den Punkt "Bankverbindung" aus (Abb. 4).

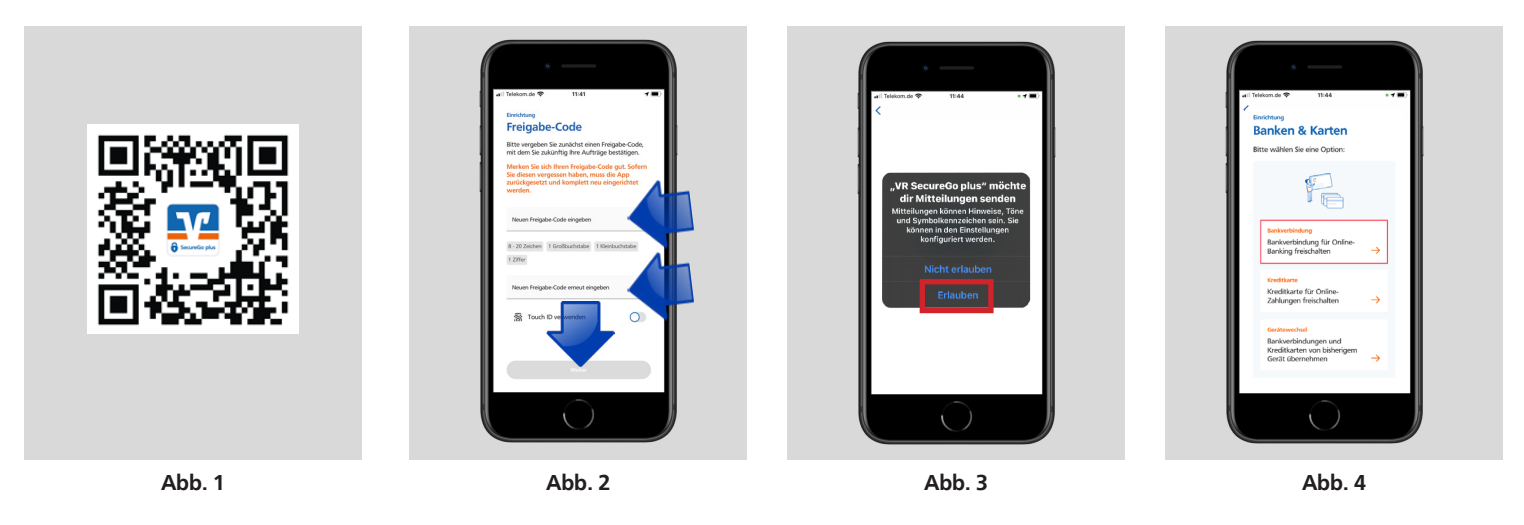

Tippen Sie auf "Neue Bankverbindung hinzufügen" (Abb. 5).

Sie haben die Möglichkeiten den zugeschickten Aktivierungscode zu scannen oder manuell eingeben. Bitte erlauben Sie ggf. den Zugriff auf die Kamera Ihres Smartphones (Abb.6).

Nach erfolgreichem "Einscannen" oder "Eintippen" des Aktivierungscodes sind Sie mit der Einrichtung von VR-SecureGo plus fertig. (Abb. 7).

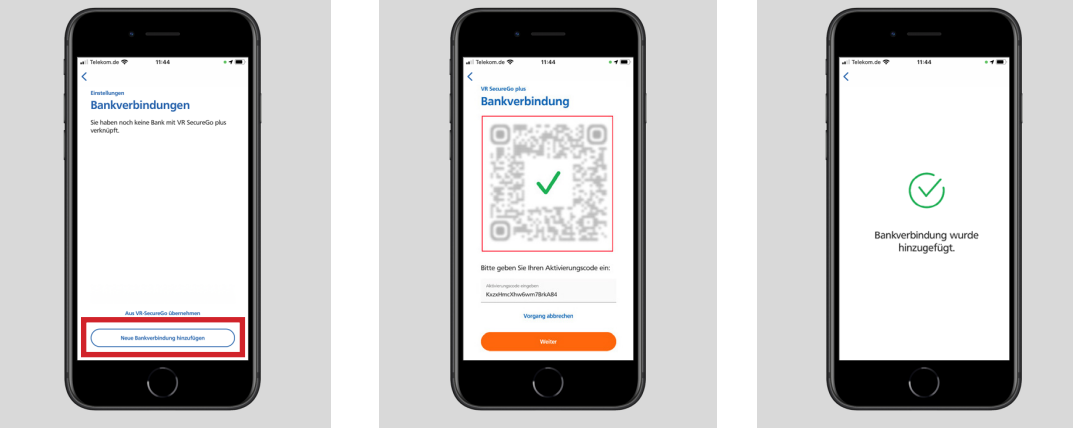

Abb. 5

Abb. 6

Abb. 7

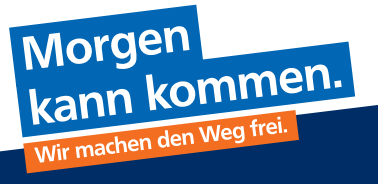

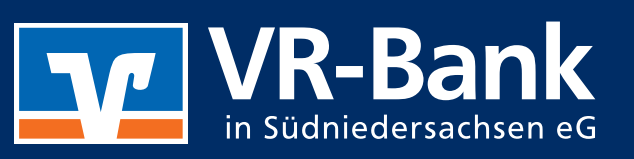

**f** 0

vrbanksn.de/SGplus

#### 2. Schritt "Einstieg und PIN-Vergabe"

Klicken Sie auf unserer Homepage www.vrbanksn.de auf den Button "Login OnlineBanking" und anschließend auf "Konto-Login Privatund Firmenkunden".

Geben Sie im Login-Bereich Ihren VR-NetKey, sowie den Start-PIN ein. Klicken Sie anschließend auf "Anmelden" (Abb. 1).

In der Folgemaske werden Sie nun dazu aufgefordert, sich einen persönlichen PIN zu vergeben. Bitte klicken Sie abschließend auf "Eingaben prüfen" (Abb. 2).

Zur Bestätigung geben Sie eine TAN ein und klicken auf den Button "Senden" (Abb. 3). Sie haben sich nun erfolgreich eine persönliche PIN vergeben und können Sie erneut anmelden (Abb. 4).

|                                                                                                    | PIN Änderung                                                                                                    |                                                       |
|----------------------------------------------------------------------------------------------------|----------------------------------------------------------------------------------------------------|-------------------------------------------------------|
| Anmelden                                                                                                    | PIN-Anderung                                                                                                    |                                                       |
| Herzlich Willkommen zum neuen VR-OnlineBanking                                                                                                    |                                                                                                    |                                                       |
| VR-NetKey oder Alias<br>1258763                                                                                                    | Aus Sicherheitsgründen ist es erforderlich, Ihre aktuelle PIN zu ändern.                                                                                                    |                                                       |
| 764                                                                                                    | Aktuelle PIN 8/20 Regeln für die neue PIN                                                                                                    | 4:                                                    |
| ****                                                                                                    | Mind. 8, max. 20 Stellen.                                                                                                    |                                                       |
| Achtung: Die Mitarbeiter der VR-Bank in Südniedersachsen eG fragen Sie <b>niemals</b> nach ihren TAN 5, persönlichen Passwörtern oder<br>PIN sI Nicht per Mail, nicht per Telefonanruf und auch nicht an der Haustür! | Gewünschte neue PIN groß gewünschte neue PIN große gewünschte neue PIN große enthalten gewänsche Bielen gewählten gewählten ge | ein numerisch sein oder<br>Juchstaben und eine Ziffer |
| Irechen Sie solche Anfragen unverzüglich ab und infomieren Sie ggf. die Polizei.                                                                                                    | Verwenden Sie keine leid                                                                                                    | cht zu erratende PIN, wie zu                          |
|                                                                                                    | Wiederholung neue PIN 8/20 Beispiel Zahlenfolgen od<br>Zeichenkombinationen.<br>Frauhter Zeichensatz                                                                                                    | er zu einfache Zahlen- und                            |
| Abbrechen Anmelden                                                                                                    | Buchsteen (a-z und A-z<br>Ziffern (0-9)                                                                                                    | ', incl. Umlaute und β)                               |
| Abb. 1                                                                                                    | Abb. 2                                                                                                    |                                                       |
| Sicherheitsabfrage<br>Bitte unbedingt Auftrags-Daten abgleichen 🕕                                                                                                    |                                                                                                    |                                                       |
| Sicherheitsverfahren                                                                                                    |                                                                                                    |                                                       |
| SecureGo V                                                                                                    | PIN-Änderung erfolgreich.                                                                                                    |                                                       |
| Die SecureGo-TAN wurde an "Apple iPhone10,3" um 08:38:33 Uhr                                                                                                    |                                                                                                    |                                                       |
| TAN                                                                                                    | Sie haben ihre PIN erfolgreich geandert. Aus Sicherheitsgrunden ist nun eine erneute An                                                                                                    | meldung erforderlich.                                 |
| 1 Contraction of the second second second second second second second second second second second second second                                                                                                    | Verwendete IAN.                                                                                                    |                                                       |
| TAN erforderlich.                                                                                                    |                                                                                                    |                                                       |
| TAN erreut anfordern                                                                                                    |                                                                                                    | Erneut anmelden                                       |
|                                                                                                    |                                                                                                    |                                                       |
| Senden ->                                                                                                    |                                                                                                    |                                                       |
| 411.2                                                                                                    |                                                                                                    |                                                       |

#### Wichtige Hinweise und Sicherheitstipps:

- Weder Visa, MasterCard noch die VR Bank in Südniedersachsen eG werden Sie telefonisch noch per E-Mail dazu auffordern, Ihre persönlichen Daten, wie z.B. Kreditkartendaten, Ihre Kontonummer in Verbindung mit Ihrer persönlichen PIN und/oder TAN preiszugeben bzw. abzugleichen!
- · Folgen Sie keinen Links aus nicht vertrauenswürdigen Quellen, insbesondere nicht aus erhaltenen E-Mails!
- Geben Sie Ihre persönlichen Daten möglichst nur über SSL-verschlüsselte Internetseiten weiter! Erläuterung zur "verschlüsselten Seite": Achten Sie beim OnlineBanking auf das "https://" in der Adresszeile des Browsers und/oder das kleine Schloss unten im Fenster. Beides kennzeichnet eine "verschlüsselte und somit sichere Seite".
- Der Zugang zur OnlineFiliale sollte immer über unsere offizielle Homepage "www.vrbanksn.de" gestartet werden.
- Installieren Sie immer die von den jeweiligen Herstellern bereitgestellten Sicherheitsupdates für Ihr Betriebssystem.
- Nutzen Sie stets ein aktuelles Virenschutzprogramm und eine Firewall für Ihr System.
- Nutzen Sie WLAN? Dann sollten Sie dieses mittels des Verschlüsselungsstandards WPA2 verschlüsseln.

# Morgen kann kommen den den Weg frei.

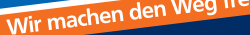

vrbanksn.de/SGplus

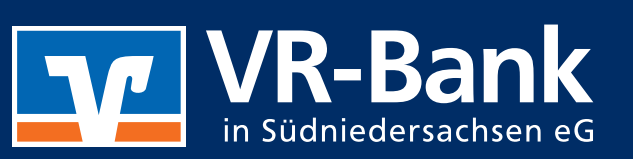

**f** 🞯